### HOSPITAL DAS CLÍNICAS DA FACULDADE DE MEDICINA DE BOTUCATU - UNESP

Av. Prof. Mário Rubens Guimarães Montenegro, s/n - Unesp Campus de Botucatu | CEP: 18618-687 - Botucatu - São Paulo - Brasil | Tel.: (14) 3811-6004 - (14) 3811-6000

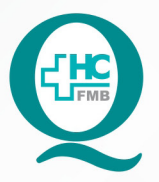

PROCEDIMENTOS OPERACIONAIS PADRÃO DO NÚCLEO DE AGENDAMENTO - NA

POP NA **015** CRIAÇÃO DE SOLICITAÇÃO DE REGULAÇÃO ONCOLÓGICA REDE HEBE CAMARGO

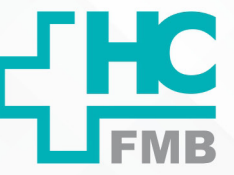

POP NA 015 - PÁG.: 1/3 EMISSÃO: 10/06/2021 REVISÃO N° :

### 1. OBJETIVO:

Criar uma nova solicitação para a regulação oncológica via Rede Hebe Camargo.

## 2. ABRANGÊNCIA:

Núcleo de agendamento (Administração).

### 3. MATERIAL E DOCUMENTOS NECESSÁRIOS:

3.1. Equipamentos de Proteção Individual (EPI's): Não se aplica.

3.2. Materiais e Equipamentos: Computador com acesso a sistema informatizado, login de acesso a Central de Regulação de Ofertas de Serviços de Saúde – CROSS.

## 4. **PROCEDIMENTOS**

4.1. Acessar o portal da Cross;

- 4.2. Acessar o menu "regulação" e "aba nova solicitação";
- 4.3. Preencher os dados do solicitante;
- 4.4. Inserir os dados da unidade de retorno;
- 4.5. Localizar o paciente ou cadastrar um novo prontuário;
- 4.6. Selecionar a especialidade que deverá ser solicitada à regulação oncológica;

4.7. Preencher os dados clínicos necessário para a inserção(dados encaminhados pelo médico solicitante);

4.8. Anexar os documentos obrigatórios solicitados (Exames, relatórios clínicos e etc);

4.9. Concluir a solicitação.

## 5. CONTINGÊNCIA:

Não se aplica.

Aprovação da Gerência de Relacionamento e Internação: Enf.ª Janaina Cristina Celestino Santos

### HOSPITAL DAS CLÍNICAS DA FACULDADE DE MEDICINA DE BOTUCATU - UNESP

Av. Prof. Mário Rubens Guimarães Montenegro, s/n - Unesp Campus de Botucatu | CEP: 18618-687 - Botucatu - São Paulo - Brasil | Tel.: (14) 3811-6004 - (14) 3811-6000

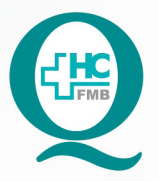

# PROCEDIMENTOS OPERACIONAIS PADRÃO DO NÚCLEO DE AGENDAMENTO - NA

POP NA **015** CRIAÇÃO DE SOLICITAÇÃO DE REGULAÇÃO ONCOLÓGICA REDE HEBE CAMARGO

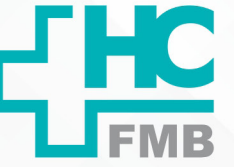

POP NA 015 - PÁG.: 2/3 EMISSÃO: 10/06/2021 REVISÃO N° :

# 6. OBSERVAÇÕES:

Não se aplica.

## 7. AUTOR

Nereu Campagner Netto.

## 8. REFERÊNCIAS BIBLIOGRÁFICAS:

Não se aplica.

Aprovação da Gerência de Relacionamento e Internação: Enf.ª Janaina Cristina Celestino Santos

#### HOSPITAL DAS CLÍNICAS DA FACULDADE DE MEDICINA DE BOTUCATU - UNESP

Av. Prof. Mário Rubens Guimarães Montenegro, s/n - Unesp Campus de Botucatu | CEP: 18618-687 - Botucatu - São Paulo - Brasil | Tel.: (14) 3811-6004 - (14) 3811-6000

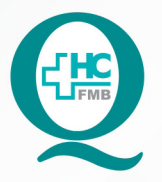

015

PROCEDIMENTOS OPERACIONAIS PADRÃO DO NÚCLEO DE AGENDAMENTO - NA

POP NA **015** CRIAÇÃO DE SOLICITAÇÃO DE REGULAÇÃO ONCOLÓGICA REDE HEBE CAMARGO

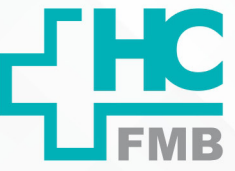

POP NA

- PÁG.: 3/3

EMISSÃO: 10/06/2021

REVISÃO N°

# 9. TERMO DE AUTORIZAÇÃO DE DIVULGAÇÃO E APROVAÇÃO DE DOCUMENTO

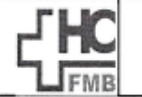

HOSPITAL DAS CLÍNICAS FACULDADE DE MEIDICINA DE BOTUCATU NÚCLED DE GESTÃO DA QUALIDADE ofessor Mário Rubens Guimarías Montanogro, sín CEP 18413-687 - Botucatu - São Paulo - Brasil Tel. (14) 3811-6218 / (14) 3811-6215 - E-mail <u>gualidade.hcfmb@unesp.br</u>

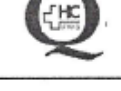

•

TERMO DE AUTORIZAÇÃO DE DIVULGAÇÃO ELETRÔNICA E APROVAÇÃO DE DOCUMENTO

1. IDENTIFICAÇÃO DO DOCUMENTO

1.1.Título: POP NA 015 – Criação de Solicitação de Regulação Oncológica – Rede Hebe Camargo.

1.2. Área Responsável: NÚCLEO DE AGENDAMENTO

1.3. Data da Elaboração: 10/06/2021 Total de páginas: 02 Data da Revisão: \_

Número da Revisão:

Assinatura:

1.4. Autorização de Divulgação Eletrônica do Documento e Consentimento de Exposição de dados (nome completo e número de registro profissional) durante a vigência do documento:

Eu, como autor e/ou revisor do documento citado, aprovo e autorizo a divulgação eletrônica do mesmo:

Nome: Nereu Campagner Netto

Função: Gestor

Setor: Núcleo de Agendamento

| Nome:   | Martin Alexander |
|---------|------------------|
| Função: |                  |

Setor:

Assinatura:

2. DECLARAÇÃO DE CIÊNCIA, APROVAÇÃO DE DOCUMENTO E CONSENTIMENTO DE EXPOSIÇÃO DO NOME COMPLETO (DURANTE O PERÍODO DE VIGÊNCIA DO DOCUMENTO):

Declaro que estou ciente e aprovo o conteúdo do documento: POP NA 015 – Criação de Solicitação de Regulação Oncológica – Rede Hebe Camargo.

Também autorizo a exposição do meu nome completo.

| Data: 13,04,21 | Assinatura: Enfi Me Janage Groun Colorido Santos<br>Gerente de Clarge Gany Colorido Linternação |  |
|----------------|-------------------------------------------------------------------------------------------------|--|
|                | Gerente: Enf. Janaina Celestino                                                                 |  |

Aprovação da Gerência de Relacionamento e Internação: Enf.ª Janaina Cristina Celestino Santos